## ぽこそん教室 エクセル編(Excel2019) Level.12-1

## 揃え(セル内揃え)と桁区切りスタイル

揃えたいセルを選択し、揃えを選ぶ。(赤枠内は左から「左揃え」「中央揃え」「右揃え」)

| ר <b>ל</b> | 5 ~ ♂ / <del>-</del>                                                                | ページレイアウト 数式 データ                                                        | 7 校問 表示 ヘル | レブ 〇 何をしますか                        | 12.xlsx - Excel                |      |                                                            |                        |               |                       | <u>ソ 団 - つ ×</u><br>Q #有                                    |
|------------|-------------------------------------------------------------------------------------|------------------------------------------------------------------------|------------|------------------------------------|--------------------------------|------|------------------------------------------------------------|------------------------|---------------|-----------------------|-------------------------------------------------------------|
| 貼り付け       | <ul> <li>★ 切り取り</li> <li>● コピー ~</li> <li>◆ 書式のコピー/貼り付け</li> <li>クリップボード</li> </ul> | 湖ゴシック           B         I         U         \[]         []         2 |            | = ≫ × 2010<br>= = ● ● ● 2010<br>配置 | 返して全体を表示する<br>を結合して中央揃え 〜<br>ら | 標準 、 | 標準 どち<br>使 テーブルとして<br>・ 書式設定。<br>デーブルとして<br>デェック セ メモ<br>; | うでも 悪い<br>リンクセル<br>タイル | 良い<br>計算<br>マ | □□□<br>挿入 削除 書式<br>セル | -トSUM × A<br>Z<br>イル × 並べ替えと 検索と<br>リア × フィルター × 選択 ×<br>編集 |
| A1         | - Ι ×                                                                               | ✓ ƒ∗                                                                   | C          | D                                  | F                              | F    | G H                                                        | 1                      |               | K                     |                                                             |
| 1 2        |                                                                                     | 収支一覧                                                                   | 中央揃え       |                                    |                                |      |                                                            |                        |               |                       |                                                             |
| 3          |                                                                                     |                                                                        | 収入         | 支出                                 | 差引                             |      | 「桁区切りスタ                                                    | イルルをつ                  | はたい提可         | を選択し                  |                                                             |
| 4          |                                                                                     | 1日                                                                     | 3,650      | 6,500                              | -2,850                         |      | 「何と切りへティル」をつけたい場所を選択し、                                     |                        |               |                       |                                                             |
| F          |                                                                                     | 2日                                                                     | 13,200     | 325                                | 12,875                         |      |                                                            | / / / ረ ነተ ሃ 。         |               |                       |                                                             |
| 左揃え        | . >                                                                                 | > 3日                                                                   | 3,500      | 1,580                              | 1,920                          |      |                                                            |                        |               |                       |                                                             |
| 7          |                                                                                     | 4日                                                                     | 3,650      | 1,470                              | 2,180                          |      |                                                            |                        |               |                       |                                                             |
| 8          |                                                                                     | 5日                                                                     | 6,000      | 2,300                              | 3,700                          | 析四   | 区切りがつくと、                                                   | 「-(マイナ                 | ·<br>ス)  は自   | 動的に赤字(                | になる                                                         |
| 9          |                                                                                     | 合計                                                                     | 30,000     | 12,175                             | 17,825                         |      |                                                            |                        |               |                       |                                                             |
| 10         |                                                                                     |                                                                        | 1          |                                    |                                |      |                                                            |                        |               |                       |                                                             |
| 11         |                                                                                     | 中央揃え                                                                   |            |                                    |                                |      |                                                            |                        |               |                       |                                                             |
| 12         |                                                                                     |                                                                        | -          |                                    |                                |      |                                                            |                        |               |                       |                                                             |
| 13         |                                                                                     |                                                                        |            |                                    |                                |      |                                                            |                        |               |                       |                                                             |
| 14         |                                                                                     |                                                                        |            |                                    |                                |      |                                                            |                        |               |                       |                                                             |
|            | Sheet1                                                                              | ÷                                                                      |            |                                    |                                |      | : 4                                                        |                        |               |                       | Þ                                                           |

https://pokoson.jp/